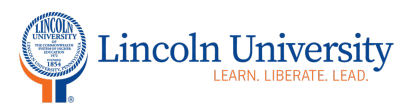

## **Center for Excellence in Teaching and Learning**

## **Zoom: Enable Breakout Rooms**

To enable the breakout room feature:

- 1. Sign in to the Zoom web portal, http://www.zoom.us
- 2. In the navigation menu, click <u>Settings</u>.

| zoom            | SOLUTIONS - | PLANS & PRICIN | NG CONT           | ACT SALES |  |
|-----------------|-------------|----------------|-------------------|-----------|--|
| Profile         |             |                |                   |           |  |
| Meetings        |             |                | B                 | =         |  |
| Webinars        |             |                |                   |           |  |
| Recordings      |             |                | Change            | Delete    |  |
| Settings        |             | Personal M     | rsonal Meeting ID |           |  |
| Account Profile |             |                |                   |           |  |
| Reports         |             |                |                   |           |  |
|                 |             |                | Personal Li       | nk        |  |

3. Navigate to the **Breakout Room** option on the **Meeting** tab and verify that the setting is enabled. If the setting is disabled, click the toggle to enable it. If a verification dialog displays, choose **Turn On** to verify the change.

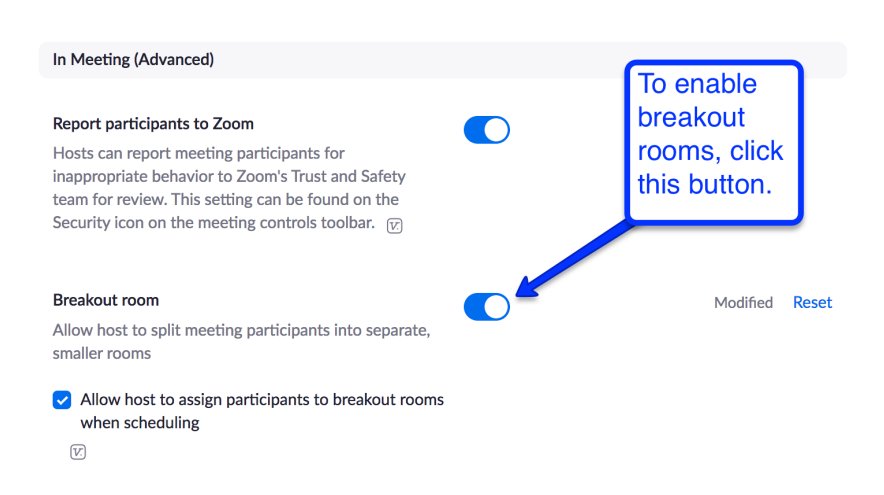